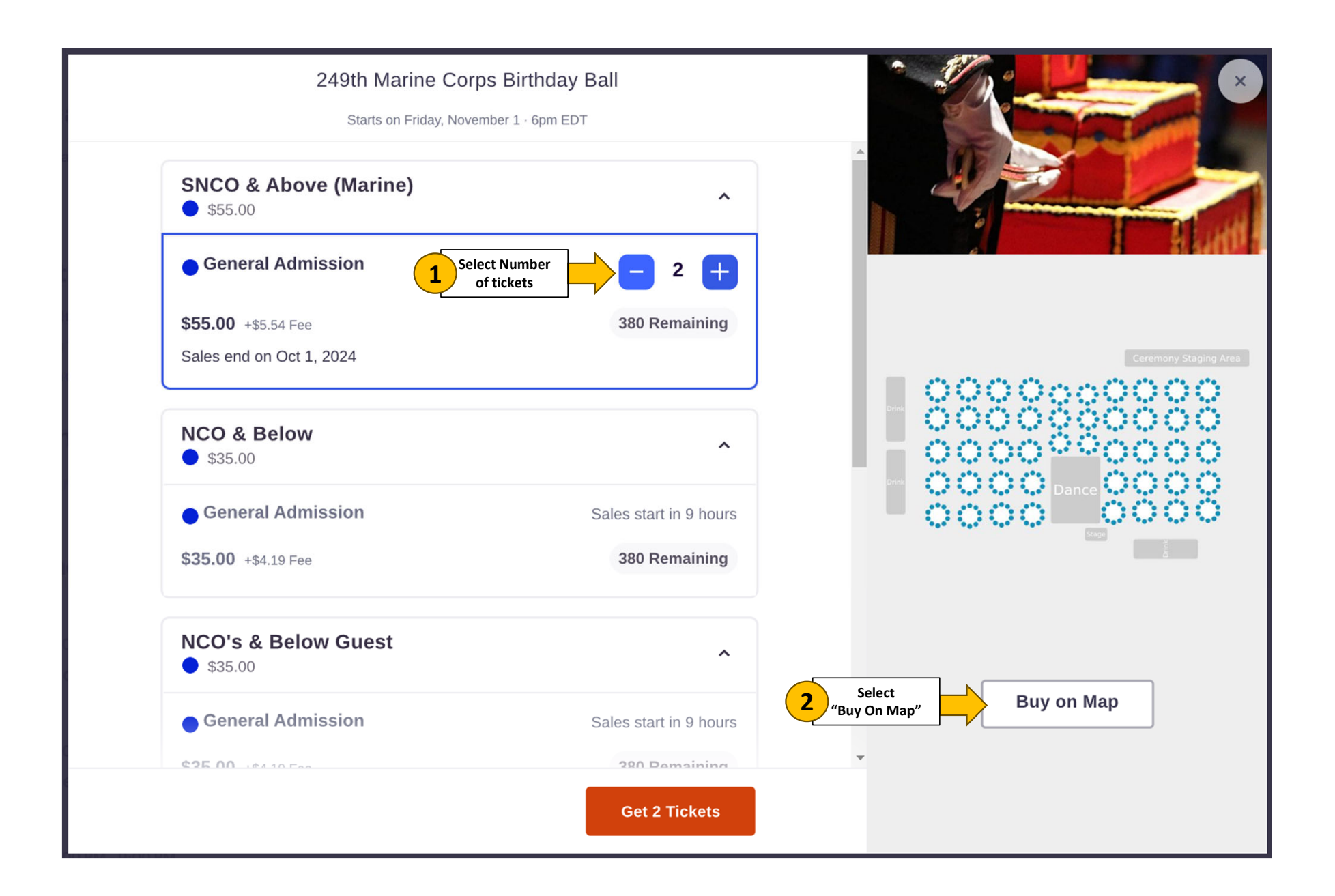

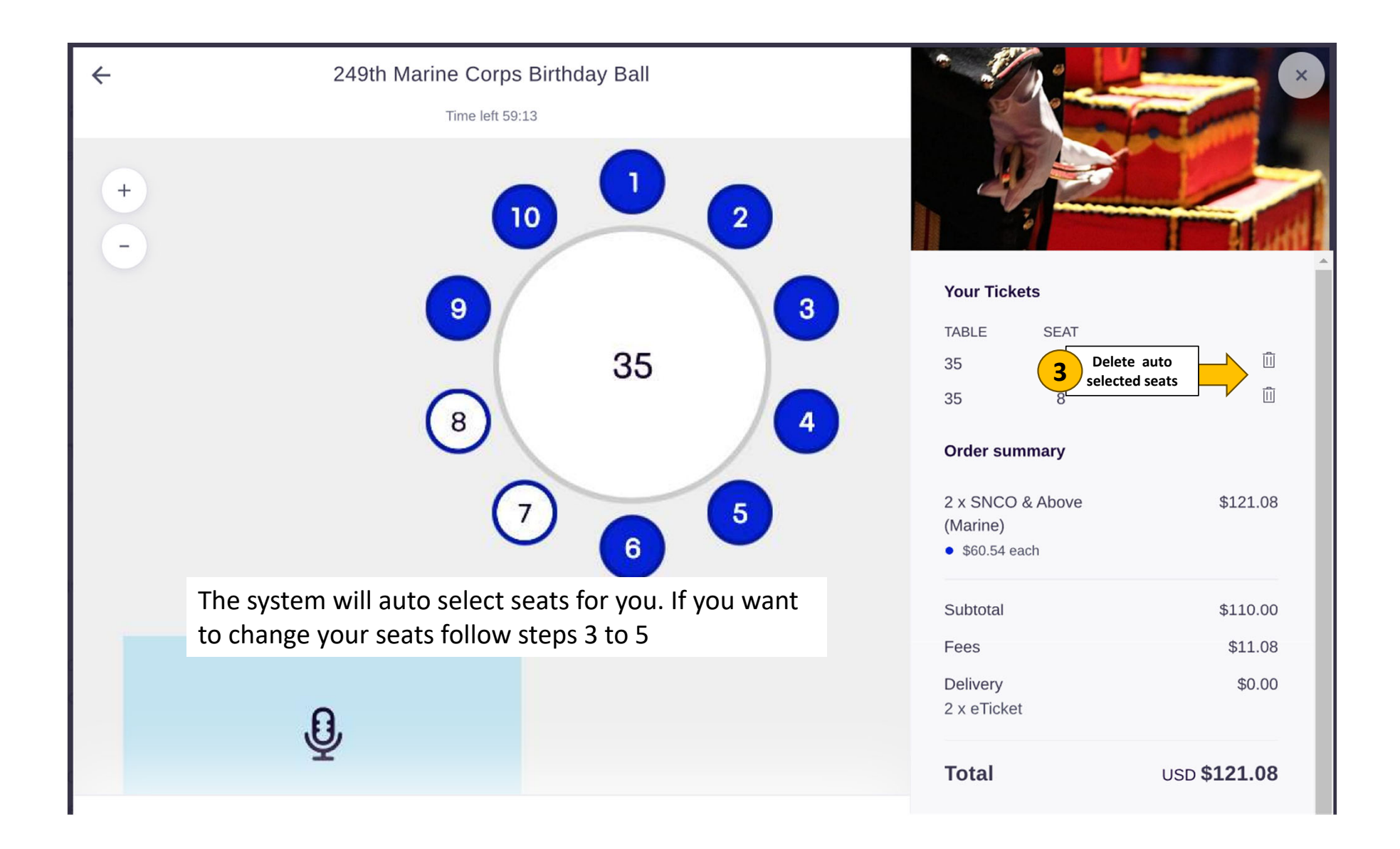

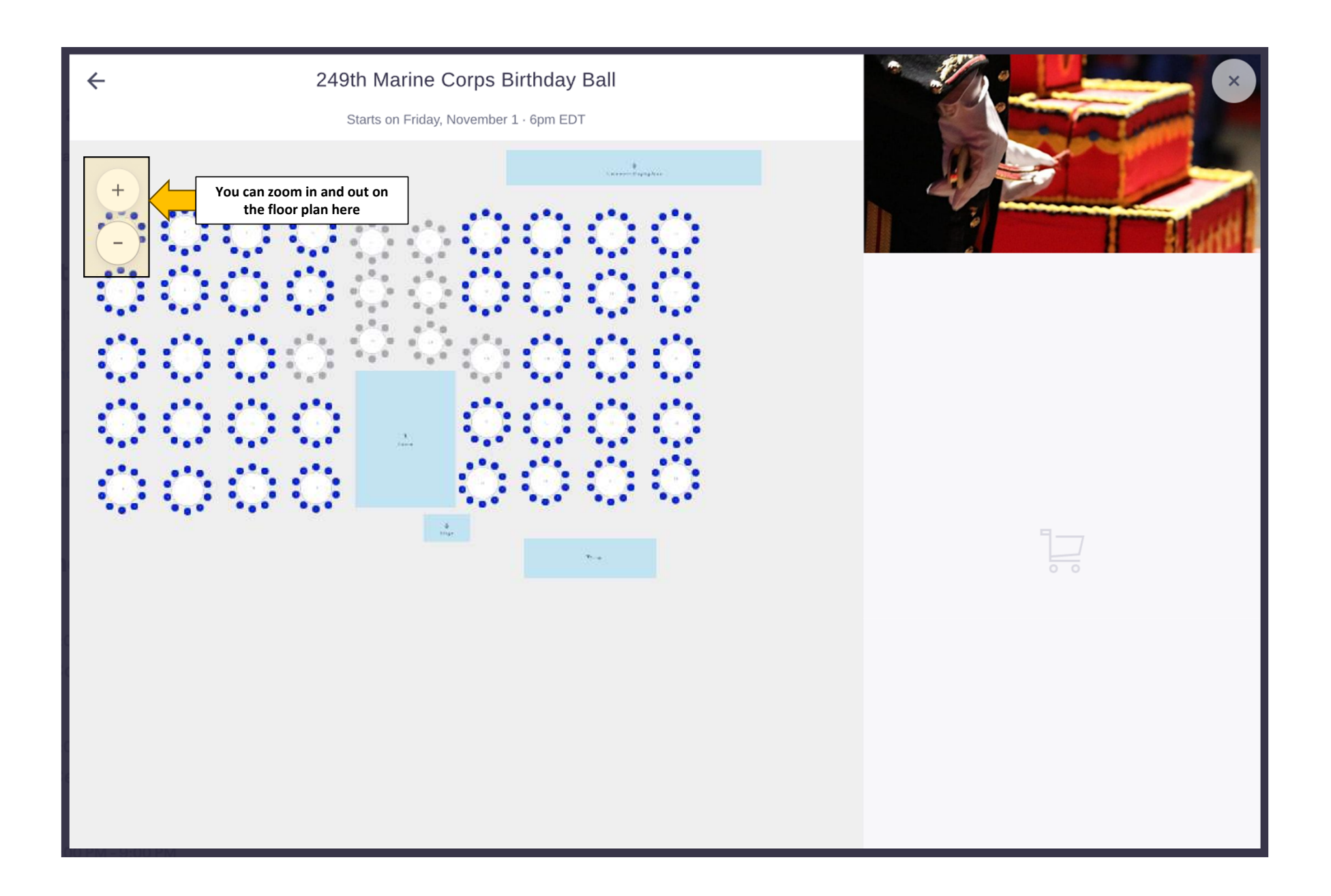

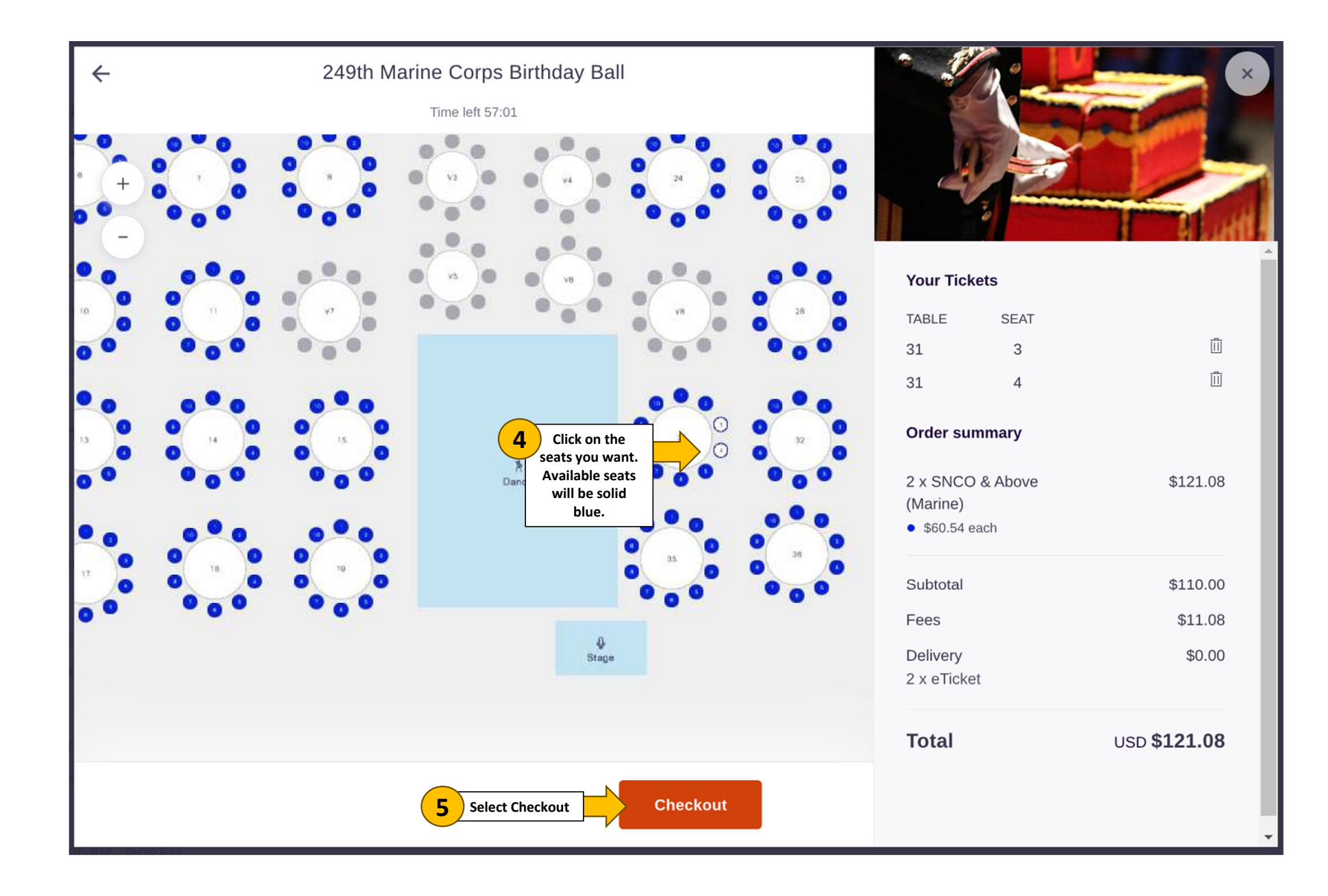

| ÷ | Checkout<br>Time left 54:46                                                      |                                  |                                              |                                                               |                     |  |
|---|----------------------------------------------------------------------------------|----------------------------------|----------------------------------------------|---------------------------------------------------------------|---------------------|--|
| E | Billing information                                                              | plete Billing<br>formation       | * Required                                   |                                                               |                     |  |
|   | First name*<br>John                                                              | Last name *<br>Smith             |                                              | Your Tickets                                                  |                     |  |
|   | Email address *<br>john.smith@usmc.mil                                           | Confirm email *<br>john.smith@us | smc.mil                                      | TABLE<br>31                                                   | SEAT<br>3           |  |
|   | Keep me updated on more even                                                     | ts and news from this e          | event organizer.                             | 31<br>Order cummony                                           | 4                   |  |
| S | Send me emails about the best of Select a meal option*                           | events happening nearl           | by or online.                                | 2 x SNCO & Above<br>(Marine)                                  | \$121.08            |  |
|   | Tuscan Chicken                                                                   |                                  | ~                                            | \$60.54 each Select Meal Option                               | \$110.00            |  |
| V | Will you be requesting childca<br>Development Center?                            | are with the MCLI                | B Albany Child *                             | Fees<br>Delivery                                              | \$11.08<br>\$0.00   |  |
|   | Yes, and child(ren) are currently                                                | enrolled at the Child De         | evelopment Center                            | 2 x eTicket                                                   |                     |  |
| ( | • Yes, and child(ren) are currently NOT enrolled at the Child Development Center |                                  | hild Development Child C<br>out c<br>informa | Care and fill <b>8</b><br>children's <b>8</b><br>ation below. | USD <b>\$121.08</b> |  |
|   | No                                                                               |                                  |                                              |                                                               |                     |  |
| ŀ | How many children? Name(s                                                        | )? Age(s)?*                      |                                              | •                                                             |                     |  |

| ← Checkout<br>Time left 53:55                                         |       |                                          |                     |
|-----------------------------------------------------------------------|-------|------------------------------------------|---------------------|
| Credit or debit card  Card number*  [1234 1234 1234 1234              |       |                                          |                     |
|                                                                       |       | Your Tickets                             |                     |
| Expiration Date*     Security code*       MM / YY     123   Zip code* |       | TABLE<br>Complete Payment<br>Information | SEAT<br>3           |
|                                                                       |       | 31                                       | 4                   |
| PayPal                                                                | P     | Order summary                            | \$121.08            |
|                                                                       |       | (Marine)                                 |                     |
| Google Pay                                                            | G Pay | • \$60.54 each                           |                     |
|                                                                       |       | Subtotal                                 | \$110.00            |
| By coloring Place Order Lagree to the Eventhrite Terms of Service     | Fees  | \$11.08                                  |                     |
|                                                                       |       | Delivery                                 | \$0.00              |
| Place Order Let's Party 9                                             |       | 2 x eTicket                              |                     |
|                                                                       |       | Total                                    | USD <b>\$121.08</b> |
| Powered by <b>eventbrite</b>                                          |       |                                          |                     |
|                                                                       |       |                                          |                     |
|                                                                       |       | -                                        |                     |